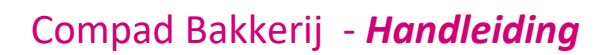

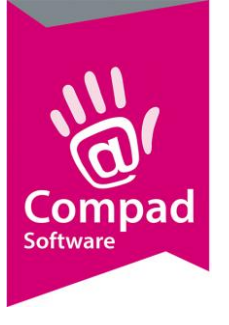

# **Gesorteerd product**

#### **Document beheer**

| Versie | Datum            | Status     | Auteur(s)      | Opmerking |
|--------|------------------|------------|----------------|-----------|
| 1.0    | 29 augustus 2017 | Definitief | Carol Esmeijer |           |
|        |                  |            |                |           |

### Inleiding

Binnen Compad Bakkerij kunnen gesorteerde producten, zoals gesorteerd gebak op twee manieren worden vastgelegd, te weten:

- Normaal bakproduct
- Als gesorteerd product

Kiest u voor de eerste optie, dan zal het product waarschijnlijk "gesorteerd gebak" worden genoemd en wordt het als bakproduct op de noodzakelijke productielijsten gezet. De banketbakker ziet dan op zijn lijst "gesorteerd gebak" staan zonder verdere specificatie, waardoor hij/zij de volledige keuzevrijheid heeft.

Een andere optie is om het gesorteerd gebak vast te leggen als een *gesorteerd product* waarbij Compad Bakkerij bij orderinvoer direct de producten kiest uit een van tevoren vastgelegd assortiment. De banketbakker heeft in dat geval geen keuzevrijheid meer. In dit document leest u hoe u het *gesorteerd product* binnen Compad Bakkerij kunt gebruiken.

### Voorbereiding

Alvorens u gebruik kunt maken van gesorteerde producten dient u eerst één of meerdere gesorteerde producten vast te leggen. Binnen Compad Bakkerij kunt u namelijk een onbeperkt aantal gesorteerde producten vastleggen, waarbij het assortiment van deze producten kan variëren. Zo kunt u bijvoorbeeld een artikel "Gesorteerde broodjes" en een artikel "Gesorteerde witte broodjes" en "Gesorteerde bruine broodjes".

#### Artikel vastleggen

Het invoeren van een gesorteerd product gaan vrijwel op identiek dezelfde wijze al het vastleggen van een normaal product. Maar wij zullen hieronder volledigheidshalve de volledige procedure beschrijven.

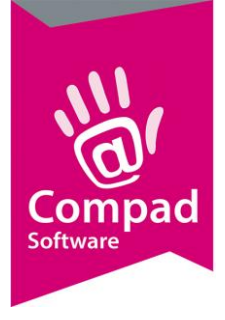

- 1. Ga naar Artikelen | Artikelen onderhouden
- 2. Klik op de opdrachtknop **Toevoegen** om een nieuw product aan het assortiment toe te voegen.

|             | Artikelgegevens                                                                                                    |                                                                                                    |                                                                  |
|-------------|----------------------------------------------------------------------------------------------------|----------------------------------------------------------------------------------------------------|------------------------------------------------------------------|
|             | Artikel 🛞                                                                                                    | Artikel<br>Artikel detail gegevens                                                                                                    |                                                                  |
| 3<br>5<br>6 | Algemeen     Verkoop     Reclame     Assortiment     Warenwet     Consumenten advies     Foto     Productieligiten     Consumentenvepakking     Handesvepakking     Doelgroep     Kostprijs     Vooraad | Code:       100000         Nam:       Gesorteer gebak         Artikelgroce:       Gebak diversen         Algemeen       Internetproduct         Winkelproduct       Samengesteld product.         Winkelproduct       Samengesteld product.         Tordrown arkel       V Gesorteerd product.         Internetproduct       Negeren         Productie       Negeren                                                                                                    | 4                                                                |
| 7           |                                                                                                    | Vinkelprijs         2         3         4           Induzief:         1.95         0.00         0.00         0.00           Exclusief:         1.84         0.00         0.00         0.00         0.00           Prijslijst         Actuele prijslijst (22:08:2017)         2         2         2         2         3         4           Benheid:         Standaard eenheid:         5         5         5         5         5         5         5         5         5         5         5         5         5         5         5         5         5         5         5         5         5         5         5         5         5         5         5         5         5         5         5         5         5         5         5         5         5         5         5         5         5         5         5         5         5         5         5         5         5         5         5         5         5         5         5         5         5         5         5         5         5         5         5         5         5         5         5         5         5         5         5         5 | t zijn eigen prijs<br>5<br>0.00<br>00 Korting<br>V<br>Stuks<br>V |
| 8           |                                                                                                    | OK <u>A</u> nnuleren                                                                                                    | Help                                                             |

- 3. Geef in het invoervak **Code** een unieke code voor het gesorteerde product vast.
- 4. Geeft de unieke beschrijvende naam van het gesorteerde product vast in het invoer vak **Naam**.
- 5. Kies middels de keuzelijst artikelgroep eventueel de artikelgroep waaronder u het artikel wilt indelen.
- 6. Schakel de optie Gesorteerd in
- 7. Leg de prijs van het product vast
- 8. Klik vervolgens op de opdrachtknop **Ok** om het nieuwe artikel op tussentijds te slaan.

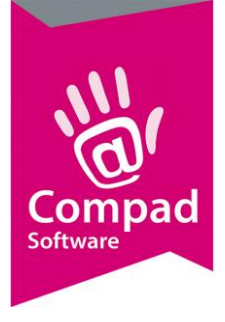

9. Klik vervolgens op de opdrachtknop Wijzigen om het nieuwe artikel te wijzigen.

|    | artikelgegevens                                                                                                    |                                                                                                |                                                                            |                |       |                               |
|----|----------------------------------------------------------------------------------------------------|------------------------------------------------------------------------------------------------|----------------------------------------------------------------------------|----------------|-------|-------------------------------|
|    | Artikel                                                                                                    | Artikel<br>Artikel detail gegeve                                                               | ens                                                                        |                |       | ±<br>±                        |
| 1) | Algemeen<br>Verkoop<br>Reclame<br>Assortiment<br>Varenwet<br>Consumenten advies<br>Foto<br>Productie<br>Productielijsten<br>Consumentenverpakking<br>Handelsverpakking<br>Doelgroep<br>Kostprijs<br>Voorraad | Code:         Nam:         Artikelgroep:         Assortimentlijst         Vola N Assortimentli | 100000         Gesorteer gebak         Gebak diversen    Assortiments Naam | A<br>Toevoegen | antal | ▼<br>▼<br>Verwijderen<br>Help |
|    |                                                                                                    |                                                                                                |                                                                            |                |       |                               |

#### 10. Klik op de rubriek Assortiment

11. Klik op de opdrachtknop Toevoegen om een artikel toe te voeren aan het assortiment van het gesorteerd product. Bij een gesorteerd product zal de software op basis van het vooraf vastgelegde assortiment en de verhouding een voorstel doen.

Bijvoorbeeld gesorteerd gebak bestaat uit:

- 20% slagroom gebak
- 15% mokka gebak
- 10% schuim gebak
- 10% vruchten gebak
- 15% Appelgebak
- 5% Kwark gebak
- 5% Aardbeien gebak
- 5% Moorkop
- 5% Marsepein gebak

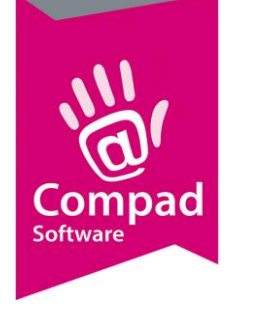

|    | Artikel assortimentslijst                                                  |  |
|----|----------------------------------------------------------------------------|--|
|    | Artikel assortimentslijst                                                  |  |
| 12 | Regelnummer: 1 Artikel: 627 Q Slagroom bisquit gebak Percentage : 20 Stuke |  |
|    | Eenheid: 1.000 Stuks                                                       |  |
| 14 | Record will be Added OK <u>A</u> nnuleren                                  |  |

- 12. Geef in de **Artikelcode** van het eerste product in.
- 13. Geef vervolgens het percentage is.
- 14. Klik op de opdrachtknop **Ok**.

•

- 15. De stappen 11 t/m 14 herhaalt u voor alle producten
- 16. Het maak niet uit dat de som van de percentages de 100% overstijgt. Compad Bakkerij zal dit zelf evenredig corrigeren.
- 17. Klik op de rubriek Productielijsten
- 18. Markeer de productielijsten waarop het gesorteerd artikel moet worden afgedrukt.
- 19. Klik op de opdrachtknop **Ok** om de wijzigingen op te slaan

#### Weergave op de productielijsten

Afhankelijk van de instelling van de productielijst zal het gesorteerd gebak als "gesorteerd gebak" of gespecifieerd worden weergegeven. Bij de weergave van de afzonderlijke producten kan de opmerking \* Gesorteerd \* op de productlijst worden weergegeven.

Dit geeft de bakker nog een beetje vrijheid, om een afwijkend artikel te leveren. Wilt u liever de opmerking \* Gesorteerd \* op de productielijst onderdrukken dan kan middels de volgende procedure:

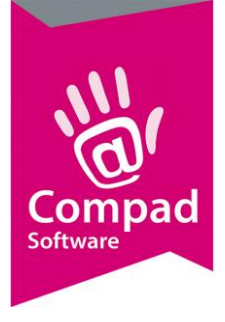

| 1. | Ga naar Extra | Opties                                                                    |   |                                                                                                    |   |
|----|---------------|---------------------------------------------------------------------------|---|----------------------------------------------------------------------------------------------------|---|
|    |               | 🕱 Opties                                                                  |   | - 🗆 🗙                                                                                                    |   |
|    |               | Opties<br>O Algemeen                                                      | ۲ | Samengesteld/gesorteerd<br>Geef uw bedrijfsgegevens in                                                                                                    |   |
|    |               | Bestandslocatie     Programma     Werkdagen                               |   | Samengesteld  * Samengesteld * niet weergeven op productielijst                                                                                                    |   |
|    |               | Filiaal/orderbon     Orderetiket     Factuurgegevens     Financieel       |   | Samengesteld "niet weergeven op bon     Samengesteld "niet weergeven op factuur     Samengesteld rouck niet expanderen op bon     Samengesteld product niet expanderen op factuur |   |
|    |               | Internetverbinding     Taal     Inkoop                                    |   | Gesorteerd  Gesorteerd * niet weergeven op productielijst  Gesorteerd * niet weergeven op factuur                                                                                 |   |
|    | 2             | Productieplanning     Productie omgeving     Productiemonitor             |   | * Gesorteerd * niet weergeven op lever/contantbon     Gesorteerd product niet expanderen op lever/contantbon     Gesorteerd product niet expanderen op factuur                    | 3 |
|    |               | Koppelingen                                                               | ۲ |                                                                                                    |   |
|    |               | Digi weegschalen     EDI     Dinine shop     Oscar kassasysteem           |   |                                                                                                    |   |
|    |               | <ul> <li>TopBakkers</li> <li>SpecPlaza</li> <li>Verdeelsysteem</li> </ul> |   |                                                                                                    |   |
|    |               |                                                                           |   | << yorige Volgende >> Annuleren Einde                                                                                                    |   |

2. Klik op de rubriek Productie

...

- 3. Schakel de optie \* Gesorteerd \* uit of in voor resp. de productielijst, factuur en/of contantbon
- 4. Klik op de opdrachtknop **Ok**

#### Weergave op de bon/factuur

Op de leverbon en de factuur is het mogelijk om enkel het gesorteerde product te tonen of ook de onderliggende producten. Dit laatste kan als nadeel hebben dat wanneer een vervangend product is geleverd, dan de afnemer hierover reclameert. Terwijl de klant bij de verzamelnaam gesorteerd product niet had kunnen reclameren.

Het wel of niet tonen van de onderliggende artikelen van een gesorteerd product kunt u instellen door het volgen van de onderstaande methode:

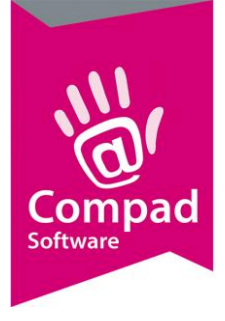

| 1. | Ga naar <b>Extra</b> | Opties                                                                                                    |                                                                                                    |   |
|----|----------------------|----------------------------------------------------------------------------------------------------|----------------------------------------------------------------------------------------------------|---|
|    |                      | 🚊 Opties                                                                                                    | – 🗆 X                                                                                                    |   |
|    | 2                    | Opties     Opties     Opties     Opties     Algemeen     Bestandslocatie     Programma     Werkdagen     Filiaal/orderbon     Orderetiket     Factuurgegevens     Financieel     Intenetverbinding     Taal     Inkoop     Productieplanning | Samengesteld/gesorteerd Geef uw bedrijfsgegevens in  Samengesteld * niet weergeven op productelijst Samengesteld * niet weergeven op factuur Samengesteld product niet expanderen op factuur Samengesteld product niet expanderen op factuur Gesorteerd * niet weergeven op factuur Cesorteerd * niet weergeven op factuur Cesorteerd | 3 |
|    |                      | <ul> <li>Productie omgeving</li> <li>Productiemonitor</li> <li>Casman</li> <li>Digi wegschalen</li> <li>EDI</li> <li>Dnline shop</li> <li>Discar kassasysteem</li> <li>TopBakkers</li> <li>SpecPlaza</li> <li>Verdeelsysteem</li> </ul>      | Gesorteerd product niet expanderen op lever/contantbon     Gesorteerd product niet expanderen op factuur                                                                                                    |   |
|    |                      |                                                                                                    | << Volgende >> Annuleren Einde                                                                                                    |   |

- 2. Klik op de rubriek **Productie**
- 3. Schakel de optie Gesorteerd product niet expanderen op de lever/contantbon of Gesorteerd product niet expanderen op de factuur in of uit
- 4. Klik op de opdrachtknop **Ok**

#### **Order invoer**

Tijdens het invoeren van de order volgt u de normale werkwijze om een nieuwe order aan te maken en artikel aan de order toe te voegen.

| I Eenmalige order regel                                    |                                                       |            |                |
|------------------------------------------------------------|-------------------------------------------------------|------------|----------------|
| Eenmalige order regel<br>Eenmalige order detail informatie |                                                       |            |                |
| A <u>r</u> tikel:<br>100000 Q Gesorteerd gebak             | Aa <u>n</u> tal: <u>P</u> rijs:Ind, in Eur<br>35 1.95 | T Per stuk | Stuks <b>•</b> |
| Opmerking 🔻                                                |                                                       | € 68.25    |                |
| Opheffen                                                   |                                                       | <u>O</u> K | Annuleren Help |

Wanneer u een gesorteerd product heeft toegevoegd aan een order en het aantal heeft vastgelegd dan klikt u vervolgens op de opdrachtknop Ok om het artikel toe te voegen. Op dat moment zal Compad Bakkerij voor het een voorstel doen wat in overeenstemming is met het assortiment dat u gekoppeld heeft aan het desbetreffende artikel.

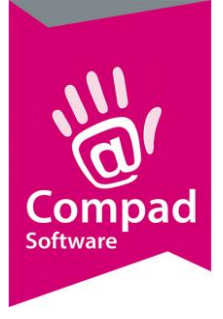

| 🕱 Gesorteerd product                                                             |                  |     | $\times$            |
|----------------------------------------------------------------------------------|------------------|-----|---------------------|
| Gesorteerd product<br>Geef de samenstelling van het gesorteerde product weer     |                  |     |                     |
| Naam                                                                             | Aan              | tal |                     |
| Slagroom bisquit gebak<br>Bananen eclair<br>Bavarois mokka<br>Bavarois frambozen |                  |     | 10<br>10<br>10<br>5 |
| r<br>V                                                                           | Totaal:          |     | 35<br>0             |
|                                                                                  | <u>W</u> ijzigen |     | <u>0</u> k          |

U kunt desgewenst de aantallen voor een specifiek product nog aanpassen. Compad Bakkerij zal dan automatisch de aantallen van de niet gewijzigde producten automatisch evenredig aanpassen zodat het totaal weer overeenkomst met het aantal gewenste producten.